## GUIA

### Sigue estas simples instrucciones:

DESCARGAR

Una vez descargados tus archivos, asegúrate de tener la última versión de ADOBE ACROBAT READER en tu computadora. Descárgala GRATIS aquí:

https://get.adobe.com/reader/

Es indispensable para que tus archivos funcionen y se impriman bien!

Si los archivos descargados tienen la extensión .zip, han sido comprimidos para bajar su peso. Haz doble click para descomprimirlos.

#### EDITAR

Abre la última versión de ADOBE ACROBAT READER y luego abre el archivo descomprimido. (Si utilizas Mac, asegúrate de que el archivo no se abra en Preview, el lector de PDFs por defecto en Mac)

Siempre trabaja en una computadora de escritorio o laptop (no en un dispositivo móvil).

Todo el texto de los diseños es editable.

Para personalizar el archivo con tus propias palabras, simplemente sobreescribe los textos de muestra. ES FÁCIL!

(Antes de tipear TODA la información de tu evento, escribe algunas palabras y elige SAVE AS para salvar tu archivo. Si no te permite guardarlo, es porque estás utilizando una versión obsoleta del software. Actualízalo gratis a la versión más reciente.)

Si deseas ver todos los campos de texto que puedes editar, ve a PREFERENCIAS > FORMULARIOS > y tilda el casillero MOSTRAR EL COLOR DEL BORDE PARA LOS CAMPOS. (Vuelve a destildar para esconder los campos editables)

Todas las tipografías utilizadas en los diseños están embebidas en el archivo PDF, por lo que no necesitas instalar ninguna.

Sin embargo puedes usar tus propias fuentes, y también cambiar el tamaño, color y alineación del texto! Para acceder a las PROPIEDADES DEL CAMPO DE TEXTO DEL FORMULARIO, selecciona el texto que deseas editar y presiona CONTROL+E, o COMMAND+E en Mac.

Modifica el tamaño de la tipografía para que tu propio texto quepa en el espacio disponible.

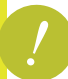

Recuerda que no puedes modificar la posición y tamaño de los campos de texto, ni editar gráficos ni colores de fondo.

Encontrarás algunas instrucciones en los márgenes de los archivos. Léelos en pantalla para saber cómo armar luego tus impresos, pero no te preocupes si no aparecen impresos completos en la hoja.

Elige ARCHIVO > SALVAR COMO para guardar los cambios que realizaste.

#### IMPRIMIR

Elige ARCHIVO > IMPRIMIR para imprimir en tu impresora hogareña.

También puedes imprimirlos en una tienda de copias, enviando los archivos por email o llevándolos a la tienda (p.ej. Staples, Office Depot, Fedex, Kinkos) grabados en un pendrive USB.

Asegúrate de que en la tienda abran tus archivos en una versión reciente de ADOBE ACROBAT READER y verifica que tus textos se muestren correctamente en su pantalla.

Haz una impresión de prueba de una sola página antes de enviar TODAS a imprimir, para asegurarte de que te satisfaga el resultado.

Recuerda que los colores pueden variar entre lo que se ve en pantalla y el producto impreso final. Los colores impresos en general se ven más oscuros.

(Cada monitor muestra los colores de manera diferente, y cada impresora los imprime diferente, dependiendo de muchos factores como el tipo impresora, de papel, los seteos de calidad de impresión, la cantidad de tinta disponible en lo cartuchos, etc)

Si es muy importante para ti que los colores coincidan con otras decoraciones de tu fiesta, es mejor que primero imprimas tus archivos y luego compres decoraciones que combinen.

Las imágenes son de alta calidad (300 dpi) para lograr el mejor resultado de impresión. No se puede modificar su tamaño.

PAPEL RECOMENDADO: Cartulina blanca gruesa, de acabado mate. Para obtener los mejores resultados, utiliza papel de al menos 200 gramos. (También podrías usar papel fotográfico, si está dentro de tu presupuesto.) Si deseas imprimir en casa, revisa que tu impresora soporte papel de alto gramaje, y que los cartuchos de tinta estén llenos. Usa los seteos de óptima calidad de impresión.

TAMAÑO: la mayoría de los archivos están formateados para tamaño LETTER/CARTA (21,6 x 27,9 cm) o <mark>A4</mark> (21 x 29,7 cm).

Los posters grandes deben ser impresos en hoja tamaño A3 (29,7 x 42 cm).

Elige TAMAÑO REAL (= 100%) en el cuadro de diálogo de impresión de ACROBAT READER, en la parte de "Tamaño y administración de página".

NO AJUSTES o achiques la imagen para que quepa en la parte imprimible de la hoja! Los archivos están diseñados de manera tal que las imágenes no se corten. (No te preocupes si las instrucciones en los márgenes se cortan. Puedes leerlas en pantalla.)

Algunos archivos contienen páginas adicionales sólo con instrucciones. Están marcados con el texto "No imprimas esta página". (Asegúrate de no imprimirlas para no desperdiciar tinta y papel...)

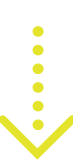

#### **RECORTAR & ARMAR**

Cuando sea necesario, encontrarás instrucciones y sugerencias útiles en los archivos.

Para recortar y armar un set de fiesta completo necesitarás:

• Tijeras

- Cutter y regla metálica (ideal para cortar líneas rectas)
- Pegamento
- Cinta adhesiva
- Perforadora de papel

Puede ser útil contar con:

- Perforadora de círculos de 5 cm (para recortar fácilmente toppers para cupcakes. Disponible en Amazon)
- Abrochadora
- Cinta adhesiva doble faz
- Guillotina para papel

En los archivos pueden aparecer estos íconos para guiarte:

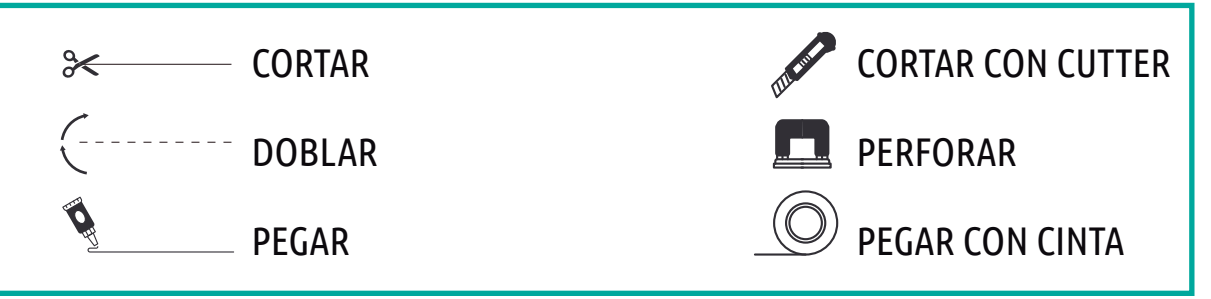

Ensamblar las decoraciones para tu fiesta es divertido si te gusta crear cosas con tus propias manos... y mucho más aún si compartes el momento con una amiga o quizás con la personita agasajada!

Diviértete preparando tu celebración y sobre todo...

# disfruta tu fiesta!

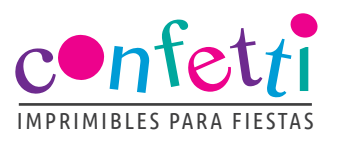

NECESITARÁS:

correo**magico**.com